## آموزش فناورى مختص مدرسان آنلاين موسسه كيش

اقدامات فناوری مدرسان جدید در سه موضوع خلاصه میشوند:

-آموزش استفاده از نرم افزار ادوب کانکت: دو فایل ویدئو در پیوست میباشد ۱

- آموزش ارسال لینک گروه برای زبان آموزان: پیوست ۲ و ۳ - آموزش ثبت نمرات و حضور غیاب

آموزش ثبت حضور و غياب و نمره

وارد لینک e.kish-ist.net شوید درصفحه زیر کنار مدرس را مانند تصویر انتخاب نمایید و نام کاربری و رمزی که برای شما ارسال شده را وارد نمایید:

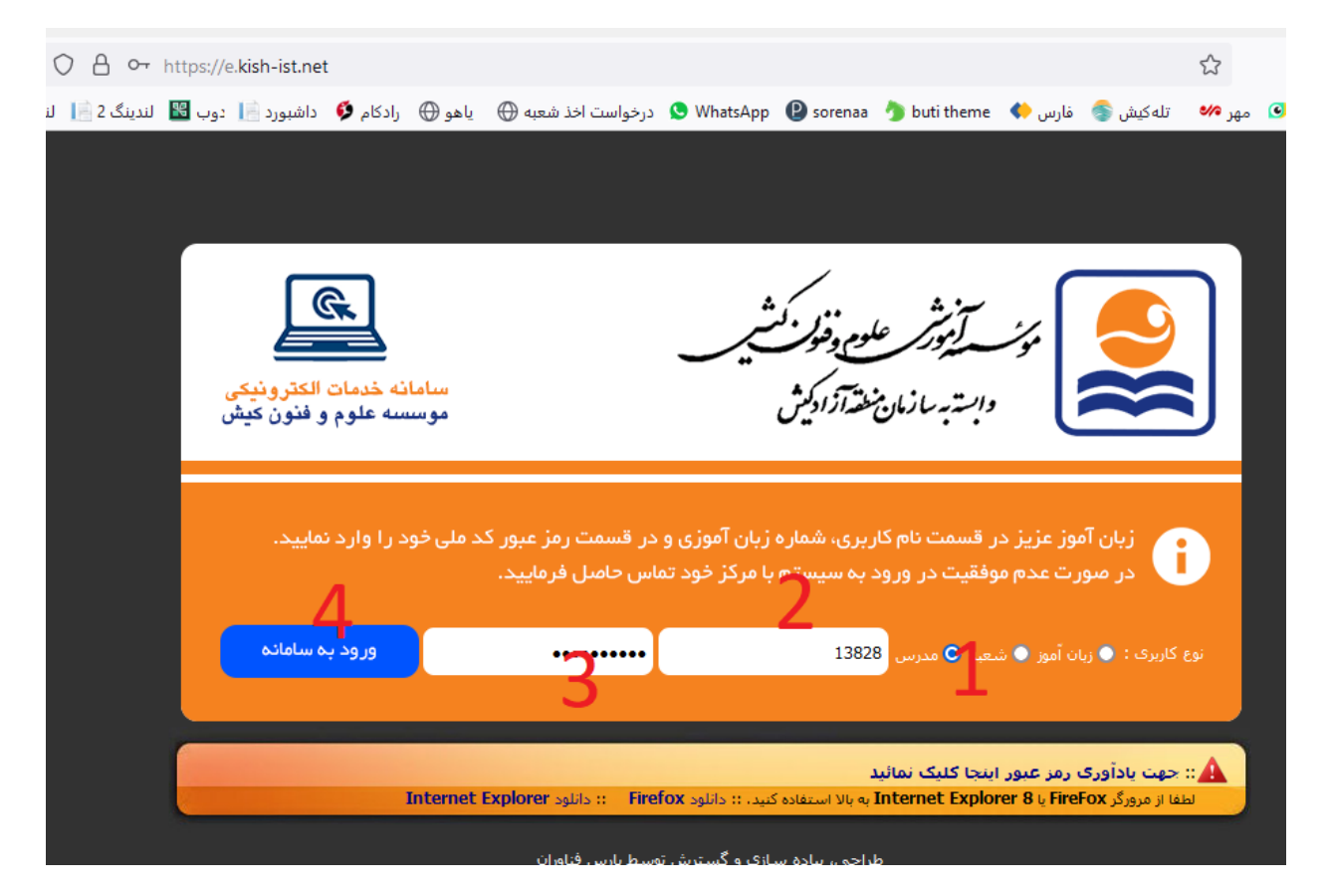

وارد سامانه خواهید شد سپس از منوی نمرات(۱) زیر منوی(۲) ثبت نمره گروهی را بزنید

سپس سال و ترم جاری را انتخاب نمایید (۳) و در ادامه نام مدرس را باز نمایید و اسم خود را انتخاب نمایید(۴): (زمانی که لیست کنار نام مدرس را باز کردید بر روی کیبرد کلید Ctrl+F را بزنید و نام خود را تایپ کنید سریعتر نامتان پیدا میشود)

در ادامه از کلاسهایی که به شما داده شده یکی را در کد زمانبندی انتخاب نمایید (۵)

| $\rightarrow$ C | C                                                                                                    | https://e.kish-i   | st.net/Members/Def | fault.aspx?Type=InputMarkTerr    | m                      |                     | 5                   | ${igsidential}$     | ⊻ III\ 🔕 🧿 ≣           | =    |
|-----------------|----------------------------------------------------------------------------------------------------|--------------------|--------------------|----------------------------------|------------------------|---------------------|---------------------|---------------------|------------------------|------|
| st Visited (    | لندینگ1 📙 🛛 تجمیع 🕀                                                                                                    | ا دوب 賭 لندینگ 2 📄 | رادکام 🇳 داشبورد   | درخواست اخذ شعبه 💮 🛛 یاهو 🕀      | 오 WhatsApp 🛛 😰 sorenaa | فارس 🔶 🛛 buti theme | مهر 🚧 🛛 تله کیش 🌏 ه | زبان 📀              | >> 🗅 Other Bookma      | arks |
| 🕑 خر            | امروز : ۱۴۰۱/۳/۱۶                                                                                                    |                    |                    |                                  |                        |                     |                     |                     |                        |      |
|                 | سامانه خدمات الکترونیکی آمورش مجاری کیش<br>موسسه آموزشی علوم و فنون کیش<br>افسین مادقی عزیز به سیستم موسسه علوم و قنون کیش خوش آمدید. |                    |                    |                                  |                        |                     |                     |                     |                        |      |
|                 |                                                                                                    |                    | _                  |                                  |                        |                     |                     |                     | تمرات <b>2</b>         | į    |
|                 |                                                                                                    | 6                  | 5                  |                                  | Л                      |                     |                     | 2                   | ئېت نمره گروهی         |      |
|                 |                                                                                                    | متجو ثبت ريز نفرات | سنبه ۲۰:۳۰ ج       | زمانبندی : TE4 - 414440431 : دون | 4- كد                  | س : افشین صادقی     | 🔻 نام مدر           | ۲۱: ۴۱ - ترم : خردا | انتخاب سال و ترم : سال |      |
|                 |                                                                                                    | يد/عدم تائيد نمرات | 16                 | يد نشده : 1                      | تعداد نمرات تائر       | دە : 0              | تعداد نمرات تائيد ش | 1                   | تعداد کل سطر :         |      |
| وضعيت           | میانگین نمرہ                                                                                                    | نمرہ نھایی         | نمرہ نھایی         | سطح                              |                        | کد ملی              | نام زبان آموز       | بوز                 | 🗖 کد زبان آه           |      |
|                 | Y                                                                                                    | Y                  | Y                  | Y                                | Y                      |                     | Y                   | Y                   |                        |      |
| وارد نشده       | وارد نشده و                                                                                                    | نمرہ نھایی         | نمرہ نھایی         | Solutions Elementar              | y 4 - TE4              | 0026165082          | musavizadegan ı     | reyhane 963         | 30660170               |      |
|                 | ئیت نمرہ یہ صورت گروھی                                                                                                    |                    |                    |                                  |                        |                     |                     |                     |                        |      |
|                 |                                                                                                    |                    |                    |                                  |                        |                     |                     |                     |                        |      |

در صفحه باز شده شما میتوانید حضور و غیاب ۱۵ جلسه را وارد نمایید (۱) نکته زمانی که حضور یا غیاب جلسه ۱۵ وارد شود نمره موجود در جمع نمارات به زبان آموز نشان داده میشود.A به معنی غیبت است. P به معنی حضور فعال در کلاس است. NA به معنی عدم مشارکت در کلاس است و غیبت در نظر گرفته می شود . PA به معنی مشارکت ناقص در کلاس است (تاخیر در ورود و تعجیل در خروج)

مدرس میتوانید در فضای توضیحات کامنتی بگذارد و زبان آموز مذکور آن را ببیند (۲)

۲۵ جای نمره وجود دارد که میبایست جمع آن از در بیشترین حالت ۱۰۰ باشد (۳) روش پر کردن این ۲۵ جای خالی همانند اسکور شیت میباشد و اگر برای پرکردن آن مشکل دارید با آموزش تماس بگیرید ۰۲۱-۴۱۵۹۲۰۰۰ داخلی ۲۳۱

| $\leftarrow \rightarrow C$  | A https://e.kish-ist.net/Members/Default.aspx?Type=InputMarkTerm1400&term=98&classid=4*                                                                                                    | 14440484&fkteacher=1382 90% 🏠 🗵 🗵 🖉 🛓                                                                                                    |  |  |  |  |  |
|-----------------------------|----------------------------------------------------------------------------------------------------|----------------------------------------------------------------------------------------------------|--|--|--|--|--|
| ىگ 📄 🛛 تجميع 🕀 Most Visited | 🗴 WhatsApp 😢 sorenaa درخواست اخذ شعبه 🕀 یا هو 🕀 رادکام 🏈 داشبورد 📄 دوب 📓 لندینگ 2 📄 لندین                                                                                                    | زبان 💿 مهر 🚧 تلەكىش 🌍 فارس 🍀 🕽 buti theme 🌒 فارس 🌕 刘 🕹                                                                                                    |  |  |  |  |  |
| امروز : ۱۲۰۱/۲/۱۶ 😈 خروج    |                                                                                                    |                                                                                                    |  |  |  |  |  |
|                             | آموزش مجاری کیش<br>افشین صادقی عزیز به سیستم موسسه علوم و فنون کیش خوش آمدید،                                                                                                    | سامانه خدمات الکترونیکی<br>موسسه آموزشی علوم و فنون کیش                                                                                                    |  |  |  |  |  |
|                             |                                                                                                    | نمرات                                                                                                    |  |  |  |  |  |
|                             | تعداد نغرات تائيد نشده : 2                                                                                                    | تعداد کار سطر : 2 تعداد نمرات تائید شدہ : 0                                                                                                    |  |  |  |  |  |
|                             | ۲۰۰۱۵ تا ۱۹۲۰ میل                                                                                                    | نام سطح : [Solutions Upper-<br>Intermediate 3] روز و ساعت : دوشنیه ۱۹:۰۰ چهاره                                                                                                    |  |  |  |  |  |
| ر زبان آموز کد زبان آموز 🗌  | نام                                                                                                    |                                                                                                    |  |  |  |  |  |
| Y                           |                                                                                                    | Y                                                                                                    |  |  |  |  |  |
| 9331102785 abasi za         | 1 2 3 4 5 6 7 8 9 10 11 12 12   akeh 0 0 0 0 0 0 0 0 0 0   1 v v v v v v v v v v                                                                                                    | 3   14   15   16   17   18   19   20   21   22   23   24   25     0   0   0   0   0   0   0   0   0   0   0   0   0   0   0   0   0   0   0   0   0   0   0   0   0   0   0   0   0   0   0   0   0   0   0   0   0   0   0   0   0   0   0   0   0   0   0   0   0   0   0   0   0   0   0   0   0   0   0   0   0   0   0   0   0   0   0   0   0   0   0   0   0   0   0   0   0   0   0   0   0   0   0   0   0   0   0   0   0   0   0   0   0   0   0   0   0   0   0   0   0   0   0   0 |  |  |  |  |  |
| □ 9820040109 Hedayati       | 1     2     3     4     5     6     7     8     9     10     11     12     12       Dna     0     0     0     0     0     0     0     0     0     0     0     0     0     0     0     0     0     0     0     0     0     0     0     0     0     0     0     0     0     0     0     0     0     0     0     0     0     0     0     0     0     0     0     0     0     0     0     0     0     0     0     0     0     0     0     0     0     0     0     0     0     0     0     0     0     0     0     0     0     0     0     0     0     0     0     0     0     0     0     0     0     0     0     0     0     0     0     0     0     0     0     0 </td <td>3 14 15 16 17 18 19 20 21 22 23 24 35<br/>1 0 0 0 0 0 0 0 0 0 0 0 0 0 0<br/>↓ ↓ ↓ ↓ ↓ ↓ ↓ ↓ ↓ ↓ ↓ ↓ ↓ ↓ ↓ ↓ ↓ ↓ ↓</td> | 3 14 15 16 17 18 19 20 21 22 23 24 35<br>1 0 0 0 0 0 0 0 0 0 0 0 0 0 0<br>↓ ↓ ↓ ↓ ↓ ↓ ↓ ↓ ↓ ↓ ↓ ↓ ↓ ↓ ↓ ↓ ↓ ↓ ↓                                                                                                     |  |  |  |  |  |
| است نمره به صورت گروهی      |                                                                                                    |                                                                                                    |  |  |  |  |  |